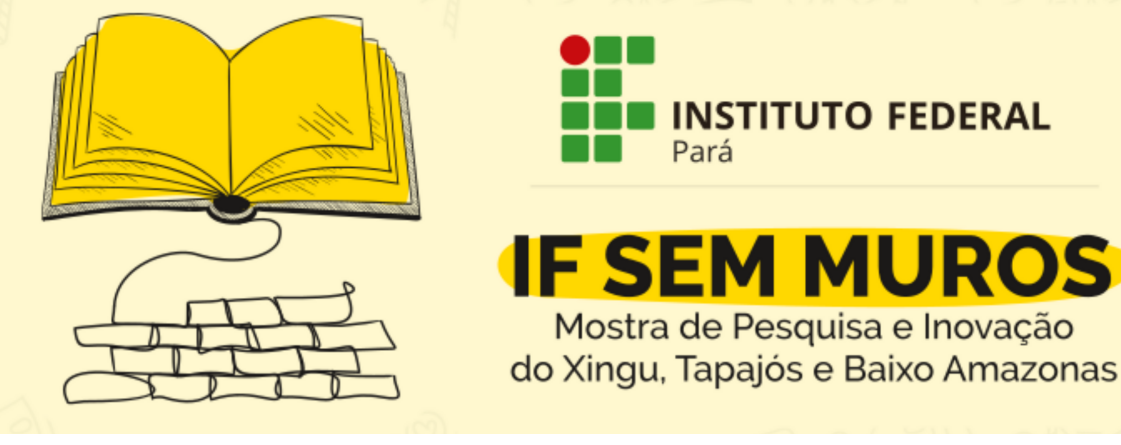

## Orientações de como realizar a inscrição no IF sem Muros

1 - Acesse https://www.even3.com.br/ifsemuros/.
2 - Selecione a categoria para a inscrição e depois clique em Realizar Inscrição.

| Inscrições                                            |       |  |  |  |
|-------------------------------------------------------|-------|--|--|--|
| Discente<br>Grátis<br>até 11/12/2020                  | - 0 + |  |  |  |
| Servidor<br>Grátis<br>até 11/12/2020                  | - 0 + |  |  |  |
| Egresso<br>Grátis<br>até 11/12/2020                   | - 0 + |  |  |  |
| <b>Comunidade Externa</b><br>Grátis<br>até 11/12/2020 | - 0 + |  |  |  |

**3** - Preencha os dados e clique em Continuar.

| ενα                                                                                                    | en3                                                                                                    |  |
|----------------------------------------------------------------------------------------------------|----------------------------------------------------------------------------------------------------|--|
| IF Sem Muros<br>09/12/2020 - 11/12/2020<br>0800 - 1800<br>Este é um evento online                           | FERMURA<br>FERMURA<br>FE |  |
| 14:40 Fique ligado no tempo. Após es<br>Dados do participante<br>Inscrição nº 1 - Servidor<br>Nome completo | se prazo, esta reserva será cancelada.                                                                                                    |  |
| Nome completo Email Email                                                                                   | Confirmar email                                                                                                    |  |
| Conti                                                                                                    | nuar <del>&gt;</del>                                                                                                    |  |

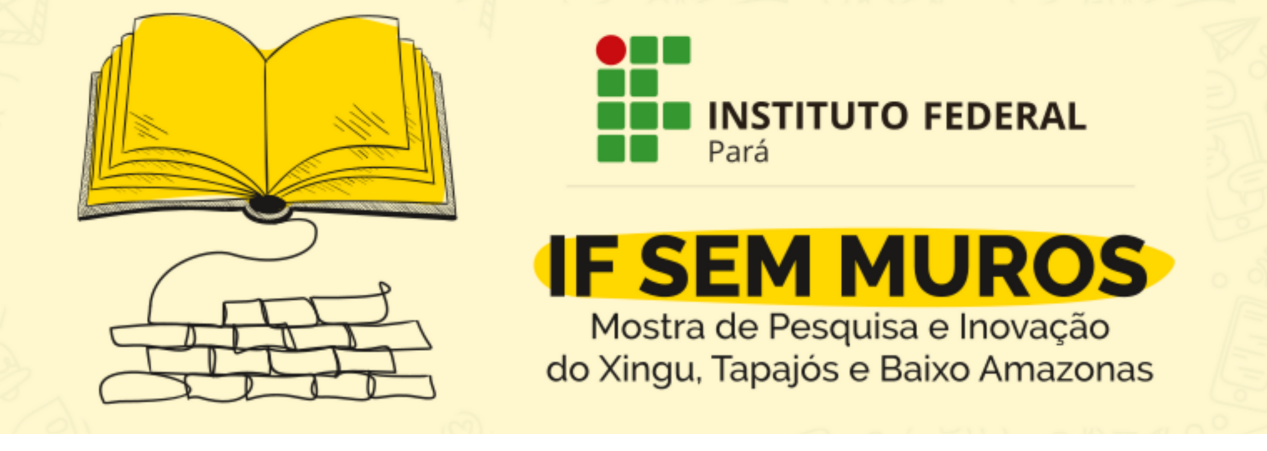

4 - Preencha os dados e clique em Concluir Inscrição.

| <b>12:01</b> Fique ligado no temp | no. Após esse prazo, esta reserva será cancelada. |  |
|-----------------------------------|---------------------------------------------------|--|
| Resumo do pedido                  |                                                   |  |
| Item                              | Quantidade                                        |  |
| Inscrição - Servidor              | 1                                                 |  |
| Resumo dos partici                | ipantes                                           |  |
| €<br>Voltar                       | ✓ Concluir inscrição                              |  |

**5** - Depois que tiver confirmado sua inscrição, clique em Participar das Atividades.

| <b>IF</b><br>09,<br>08<br>Eat | Sem Muros<br>12/2020 – 11/12/2020<br>J0 - 18:00<br>e é um evento online                                                           |                                                               |                         | 5 |  |  |  |
|-------------------------------|----------------------------------------------------------------------------------------------------|---------------------------------------------------------------|-------------------------|---|--|--|--|
| At<br>Ac<br>ter<br>2          | ividades e Submissõ<br>esse sua conta para realizar<br>ha acesso a programação co<br>religar des encledes<br>Religar des encledes | es<br>submissões e participar daa<br>mpleta e muito mais.<br> | s atividades do evento, |   |  |  |  |
| Inscrição confirmada          |                                                                                                    |                                                               |                         |   |  |  |  |
|                               | Imprimir comprovantes     Os comprovantes de inscrição f                                                                          | Adicionar ao calendário •                                     | Salvar no smartphone    |   |  |  |  |

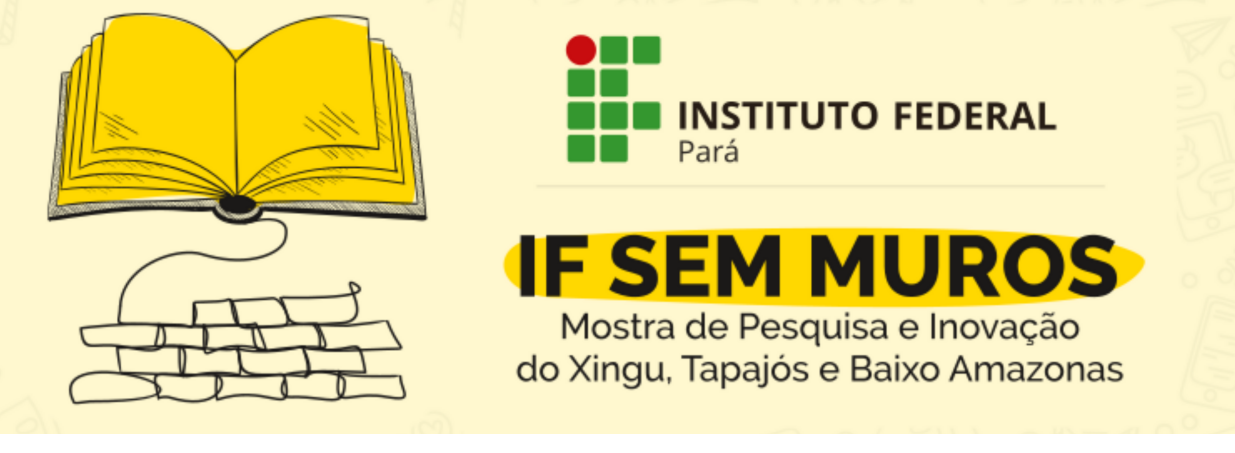

**6** - Navegue pela programação e escolha as atividades que desejará participar. Clique em Realizar Inscrição nas escolhidas.

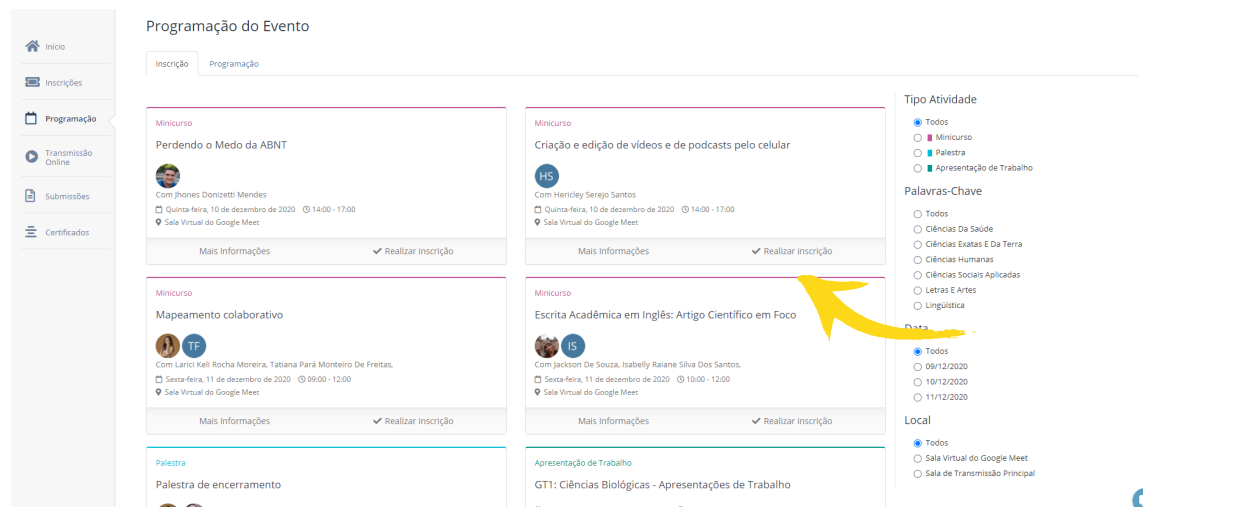

**7** - Após clicar em Realizar Inscrição, confirme em Finalizar Compra ou Escolher mais atividades. Após inserir no carrinho as atividades escolhidas, clique em Realizar Inscrição.

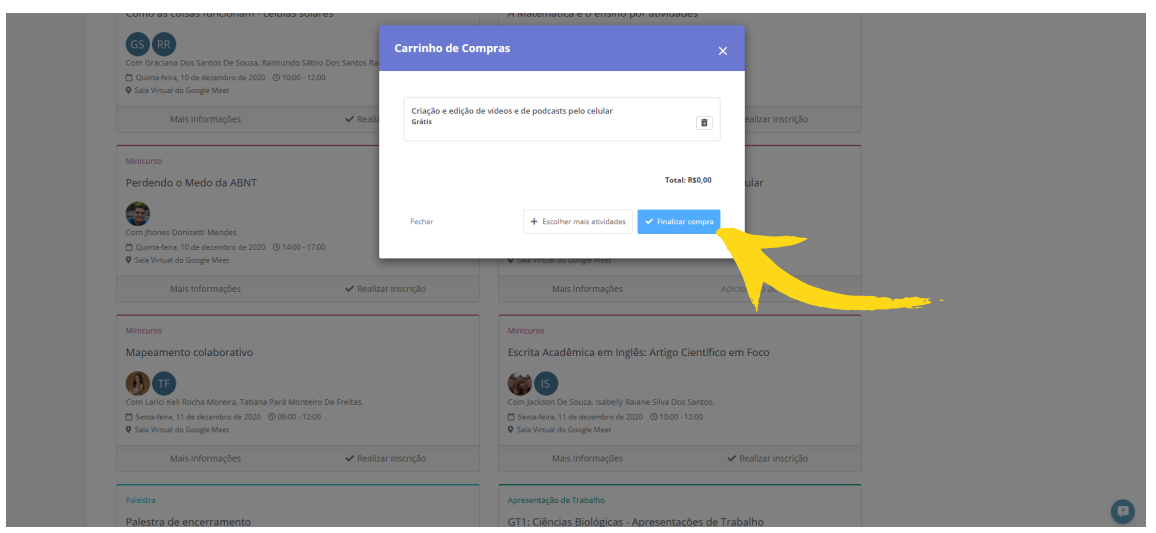

Pronto, você já está inscrito no evento!